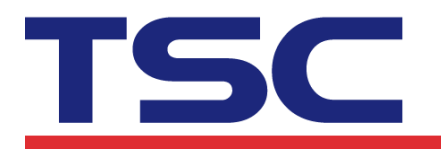

Li Ze Plant No.35, Sec. 2, Ligong 1st Rd., Wujie Township, Yilan County 26841, Taiwan TEL: +886-3-9906677 FAX: +886-3-9905577

The procedure of downloading a BMP/PCX file into printer is below.

- 1. The graphic format should be monochrome, 16-color or 256-color.
- 2. Downloading a BMP/PCX file into the printer's memory.
- 3. Using PUTBMP/PUTPCX to print the picture.

Following is the procedure of downloading BMP file by Diagnostic Tool. And you can get the Diagnostic Tool on TSC website.

1. Enter the tab [*File Manager*], and select the [*File Type*] as [*BMP*]/[*PCX*]. Click [*Browse*] to select a BMP/PCX file and click [*OPEN*].

| 🖨 Diagnostic Tool                                                                                                    |                                                                                             |
|----------------------------------------------------------------------------------------------------|---------------------------------------------------------------------------------------------|
| About                                                                                                    |                                                                                             |
|                                                                                                    | LPT Setup                                                                                   |
| Printer Configuration File Manager Bitmap Font Manager Command Tool   File Download Image: Image Bitmap Font Manager Command Tool   File Type: Image: Image Bitmap Font Manager Memory Device   File Name: Image: Image Bitmap Font Manager Image: Image Bitmap Font Manager   File Name: Image: Image Bitmap Font Manager Image: Image Bitmap Font Manager   File Name: Image: Image Bitmap Font Manager Image: Image Bitmap Font Manager   File Size: Image: Image Bitmap Font Manager Image: Image Bitmap Font Manager   File Size: Image: Image Bitmap Font Manager Image: Image Bitmap Font Manager   File Size: Image: Image Bitmap Font Manager Image: Image Bitmap Font Manager   File Size: Image: Image Bitmap Font Manager Image: Image Bitmap Font Manager   Font View Image: Image Bitmap Font Manager Image Bitmap Font Manager | LPT Setup     ASH CARD     Physical Space:     KB     Free Space:     KB     Get     Format |
| LPT1 COM1 9600,N,8,1 RT5                                                                                                    | 2008/10/13 上午 08:56:48                                                                      |

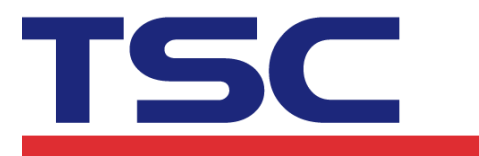

## TSC Auto ID Technology Co., Ltd.

Corporate Headquarters 9F., No.95, Minquan Rd., Xindian Dist., New Taipei City 23141, Taiwan TEL: +886-2-2218-6789 FAX: +886-2-2218-5678 Web site: www.tscprinters.com

Li Ze Plant No.35, Sec. 2, Ligong 1st Rd., Wujie Township, Yilan County 26841, Taiwan TEL: +886-3-9906677 FAX: +886-3-9905577

| Open                              |                                              |                                                |   |         | ? 🔀                    |
|-----------------------------------|----------------------------------------------|------------------------------------------------|---|---------|------------------------|
| Look <u>i</u> n:                  | 🛅 ВМР                                        |                                                | • | + 🗈 💣 📰 |                        |
| My Recent<br>Documents<br>Desktop | BW.bmp                                       |                                                |   |         |                        |
| My Documents                      |                                              |                                                |   |         |                        |
| My Computer                       |                                              |                                                |   |         |                        |
| My Network<br>Places              | File <u>n</u> ame:<br>Files of <u>t</u> ype: | BW.bmp<br>*.BMP<br>© Open as <u>r</u> ead-only |   | •       | <u>O</u> pen<br>Cancel |

2. Select [Memory Device] and click the button [Download] to start downloading.

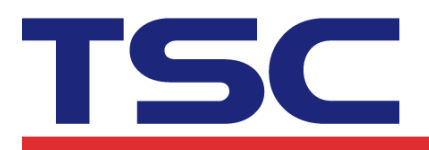

## TSC Auto ID Technology Co., Ltd.

Corporate Headquarters 9F., No.95, Minquan Rd., Xindian Dist., New Taipei City 23141, Taiwan TEL: +886-2-2218-5769 FAX: +886-2-2218-5678 Web site: www.tscprinters.com

Li Ze Plant No.35, Sec. 2, Ligong 1st Rd., Wujie Township, Yilan County 26841, Taiwan TEL: +886-3-9906677 FAX: +886-3-9905577

| 🛎 Diagnostic Tool                                   |                         |                        |
|-----------------------------------------------------|-------------------------|------------------------|
| About                                               |                         |                        |
|                                                     |                         | e<br>Setup             |
|                                                     |                         |                        |
| Printer Configuration File Manager Bitmap Font Mana | ger   Command Tool      |                        |
| File Download                                       | Memory Device           | Memory Device          |
| File Type: BMP Browse                               | C DRAM  © FLASH  C CARD | C DBAM                 |
| File Name:                                          | Physical Space          |                        |
|                                                     |                         | KB 💽 FLASH             |
| File Size: 190 Bytes                                | Free Space:             |                        |
| Memory Device: FLASH                                |                         | KB C CARD              |
| · · · · · · · · · · · · · · · · · · ·               |                         |                        |
|                                                     |                         |                        |
| Font View Download                                  | Ge                      | t Format               |
|                                                     |                         |                        |
|                                                     |                         |                        |
|                                                     |                         |                        |
|                                                     |                         |                        |
|                                                     |                         |                        |
|                                                     |                         |                        |
|                                                     |                         |                        |
|                                                     |                         |                        |
|                                                     |                         |                        |
|                                                     |                         |                        |
|                                                     |                         |                        |
| LPT1 COM1 9600,N,8,1 RT5                            |                         | 2008/10/13 上午 09:22:17 |

3. After file downloading, enter the tab [*Command Tool*] and edit a TSPL2 program to print the BMP graphic on label.

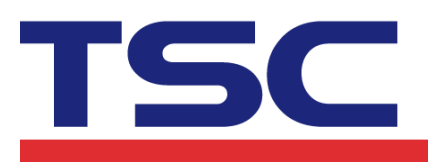

## TSC Auto ID Technology Co., Ltd.

Corporate Headquarters 9F., No.95, Minquan Rd., Xindian Dist., New Taipei City 23141, Taiwan TEL: +886-2-2218-6789 FAX: +886-2-2218-5678 Web site: www.tscprinters.com Li Ze Plant No.35, Sec. 2, Ligong 1st Rd., Wujie Township, Yilan County 26841, Taiwan TEL: +886-3-9906677 FAX: +886-3-9905577

| 🖨 Diagnos     | stic Tool                                                   |                |              |
|---------------|-------------------------------------------------------------|----------------|--------------|
| <u>A</u> bout |                                                             |                |              |
|               |                                                             | -              | Setup        |
|               |                                                             |                |              |
| Printer Con   | iguration   File Manager   Bitmap Font Manager Command Fool |                | (            |
| Editor        | SPEED 3                                                     |                |              |
| • 1           | DENSITY 10                                                  |                |              |
| C 2           | DIRECTION 1                                                 |                |              |
| 0.3           | SIZE 4.0,2.0                                                |                |              |
|               |                                                             |                |              |
| O 4           | PUTBMP 10,10,"BW.BMP"                                       |                |              |
| 0.5           | PRINT 1                                                     |                |              |
| <u> </u>      |                                                             |                |              |
| Сь            |                                                             |                |              |
| 07            |                                                             |                |              |
| C 8           |                                                             |                |              |
|               |                                                             |                |              |
| 09            |                                                             |                |              |
| C 10          |                                                             |                |              |
| C 11          |                                                             |                |              |
|               |                                                             |                |              |
| O 12          |                                                             |                |              |
|               | Cond The Cond                                               | 1              | Cause 1      |
|               |                                                             | <br>LOad       | Save         |
| 1071          |                                                             | <br>2009/10/12 | 年 00.22.50   |
|               | COMI 2000 JNJOJI KIO                                        | 2000/10/13 T   | .   09:22:30 |